# UNT BRIDGE MANAGER AND AUTHOR COURSE

How do I know if my group is compliant? What are these emails I receive from Bridge? How do I assign training to my teams? How do I create training for my teams in UNT Bridge?

#### **Manager Course:**

January 28th 10:00 -11:30 February 26th 2:00-3:30 March 18th 10:00-11:30 April 28th 2:30-4:00 May 21st 10:00-11:30

### **Author Course:**

January 30th 1:30 -3:00 February 19th 10:00-11:30 March 19th 10:00-11:30 April 21th 2:00-3:30 May 20th 10:00-11:30

#### 1.Go to: UNT.Bridgeapp.com

2.Go to the My Learning Section

3. Click on the Training Calendar and search for UNT Bridge Manager Course

## **Instructions to Pull Reporting in UNT Bridge for Managers** \*Managers can see their direct reports as well as staff who report to those people.

- Click the Application Switcher (9 squares) in the top right-hand corner
- Select Insights
- Scroll to the tile that displays: Complete Learners
- Click Deep Dive
- Select the title of the course you would like to view reporting on
- Click Learners
- This list will show the completion status of all individual learners for the selected training

\*The list can be exported into an Excel Spreadsheet by clicking Export Enrollments. This will open another window and the spreadsheet will be available as a download.

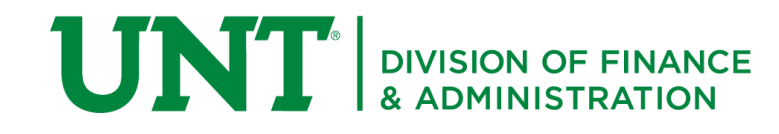

**Business Operations Training** AskTraining@unt.edu https://training.unt.edu